# comment-installer-openemr-sur-debian-12

OpenEMR is an open-source electronic health record and medical practice management tool. It is Office of the National Coordinator for Health Information Technology (ONC) certified and it features integrated health records, practice management, scheduling, electronic billing, internationalization, free support, and a lot more. It can track patient demographics, schedule patients, maintain extremely detailed health records with lab reports, medications, and procedures, track their prescriptions, help with medical billing, generate detailed reports, and multi-language support.

In this tutorial, you will learn how to install OpenEMR software on a server running Debian 12.

### **Prerequisites**

- A server running Debian 12.
- A non-root sudo user.
- A fully qualified domain name (FQDN) like openemr.example.com
- Make sure everything is updated

\$ sudo apt update
\$ sudo apt upgrade

• Few packages that your system needs.

\$ sudo apt install wget curl nano ufw software-properties-common dirmngr apt-transport-https gnupg2 ca-certificates lsb-release debian-archive-keyring unzip

Some of these packages may already be installed on your system

### **Step 1 - Configure Firewall**

The first step is to configure the firewall. Debian comes with ufw (Uncomplicated Firewall) by default.

| Check i | f the firewall is run <mark>ning.</mark> |  |
|---------|------------------------------------------|--|
| \$ sudo | ufw status                               |  |

You will get the following output.

Status: inactive

Allow SSH port so that the firewall doesn't break the current connection upon enabling it.

\$ sudo ufw allow OpenSSH

Allow HTTP and HTTPS ports as well.

\$ sudo ufw allow http \$ sudo ufw allow https

Enable the Firewall

#### \$ sudo ufw enable Command may disrupt existing ssh connections. Proceed with operation (y|n)? y Firewall is active and enabled on system startup

Check the status of the firewall again.

\$ sudo ufw status

You should see a similar output.

Action From ALLOW Anywhere ALLOW Anywhere ALLOW Anywhere ALLOW Anywhere (v6) ALLOW Anywhere (v6)

## Step 2 - Install Nginx

| -                      | J                         |                                        |                 |                  |                    |                |  |
|------------------------|---------------------------|----------------------------------------|-----------------|------------------|--------------------|----------------|--|
| Debian 12 ships with   | an older version of No    | <mark>jinx.</mark> To install the late | st version, you | need to download | d the official Ngi | nx repository. |  |
| Import Nginx's signir  | ıg key.                   |                                        |                 |                  |                    |                |  |
| ¢ curl https://painy a | ra/kevs/nainy signing key | l ana dearmar \                        |                 |                  |                    |                |  |

Add the repository for Nginx's stable version

Update the system repositories.

\$ sudo apt update

Install Nginx.

\$ sudo apt install nginx

Verify the installation. On Debian systems, the following command will only work with sudo.

\$ sudo nginx -v nginx version: nginx/1.24.6

#### Start the Nginx server.

\$ sudo systemctl start nginx

#### Check the service status.

? nginx.service - nginx - high performance web server Loaded: Loaded (/Lib/systemd/system/nginx.service; enabled; preset: enabled) Active: active (running) since Tue 2023-08-08 02:03:03 UTC; 5s ago Docs: https://nginx.org/en/docs/ Process: 4929 ExecEstat=/usr/sbin/nginx -c /etc/nginx/nginx.conf (code=exited, status=0/SUCCESS) Main PID: 4930 (nginx)

# Step 3 - Install MariaDB

Debian 12 does not ship with MySQL by default and they haven't released an official package for it yet. Therefore, we will be using MariaDB for it. MariaDB doesn't have an official package for Debian 12 as well but Debian ships with it. Therefore, install it using the following command.

| \$ sudo apt install mariadb-server                                                                                                    |
|----------------------------------------------------------------------------------------------------|
| Check the version of MySQL.                                                                                                    |
| <mark>\$ mysqlvers</mark> ion<br>mysql Ver 15.1 Distrib 10.11.3-MariaDB, for debian-linux-gnu (x86_64) using EditLine wrapper                                                                                                    |
| R <mark>un the MariaDB secure install script.</mark>                                                                                                    |
| <pre>\$ sudo mysql_secure_installation</pre>                                                                                                    |
| You will be asked for the root password. Press Enter because we haven't set any password for it.                                                                                                    |
| NOTE: RUINNING ALL PARTS OF THIS SCRIPT IS RECOMMENDED FOR ALL MariaDB<br>SERVERS IN PRODUCTION USE! PLEASE READ EACH STEP CAREFULLY!                                                                                                    |
| In order to log into MariaDB to secure it, we'll need the current password for the root user. If you've just installed MariaDB, and                                                                                                    |
| naven't set the root password yet, you should just press enter nere.<br>Enter current password for root (enter for none):                                                                                                    |
| Next, you will be asked if you want to switch to the Unix socket authentication method. The unix_socket plugin allows you to use your operating system credentials to connect to the MariaDB server. Since you already have a protected root account, enter n to proceed.                                                |
| OK, successfully used password, moving on                                                                                                    |
| Setting the root password or using the unix socket ensures that nobody<br>can log into the MariaDB root user without the proper authorisation.                                                                                                    |
| You already have your root account protected, so you can sately answer 'n'.<br>Switch to unix_socket authentication [Y/n] n                                                                                                    |
| Next, you will be asked if you want to change your root password. On Debian 12, the root password is tied closely to automated system maintenance, so it should be left alone. Type <i>n</i> to proceed further.                                                                                                    |
| skipping.                                                                                                    |
| You already have your root account protected, so you can safely answer 'n'.<br>Change the root password? [Y/n] n                                                                                                    |
| Next, you will be asked certain questions to improve MariaDB security. Type Y to remove anonymous users, disallow remote root logins, remove the test database, and reload the privilege                                                                                                    |
|                                                                                                    |
| By default, a MariaDB installation has an anonymous user, allowing anyone<br>to log into MariaDB without having to have a user account created for<br>them. This is intended only for testing, and to make the installation<br>go a bit smoother. You should remove them before moving into a<br>production environment. |
| Remove anonymous users? [Y/n] y<br>Success!                                                                                                    |
| Normally, root should only be allowed to connect from 'localhost'. This<br>ensures that someone cannot guess at the root password from the network.<br>Disallow root login remotely? [Y/n] y                                                                                                    |
| By default, MariaDB comes with a database named 'test' that anyone can access. This is also intended only for testing, and should be removed before moving into a production environment.                                                                                                    |
| Remove test database and access to it? [Y/n] y<br>- Dropping test database<br>Success!<br>- Removing privileges on test database<br>Success!                                                                                                    |
| Reloading the privilege tables will ensure that all changes made so far<br>will take effect immediately.<br>Reload privilege tables now? [Y/n] y<br>Success!                                                                                                    |
| Cleaning up<br>All done! If you've completed all of the above steps, your MariaDB<br>installation should now be secure.                                                                                                    |
| Thanks for using MariaDB!                                                                                                    |
| You can enter the MariaDB shell by typing sudo mysql or sudo mariadb on the command line.                                                                                                    |
| Step 4 - Configure MariaDB                                                                                                    |
| Log in to the MariaDB shell.                                                                                                    |
| \$ sudo mysql                                                                                                    |
| Create the OpenEMR database.                                                                                                    |
| mysql> CREATE DATABASE openemr;                                                                                                    |
| Create the OpenEMR user account.                                                                                                    |
| mysql> CREATE USER 'openemruser'@'localhost' IDENTIFIED BY 'Your password2!';                                                                                                    |
| Grant all privileges on the database to the user.                                                                                                    |
| mysql> GRANT ALL PRIVILEGES ON openemmr.* TO 'openemmruser'@'localhost';                                                                                                    |
| Since we are not modifying the root user, you should create another SQL user for performing administrative tasks which employ password authentication. Choose a strong password for this one.                                                                                                    |
| MariaDB> GRANT ALL ON *.* TO 'navjot'@'localhost' IDENTIFIED BY 'Yourpassword32!' WITH GRANT OPTION;                                                                                                    |
| Flush user privileges.                                                                                                    |

mysql> FLUSH PRIVILEGES;

Exit the shell.

### Step 5 - Install PHP and its extensions

Debian 12 ships with PHP 8.2 by default. You can install it by running the following command.

\$ sudo apt install php-fpm php-mysql php-bcmath php-xml php-zip php-curl php-mbstring php-gd php-tidy php-intl php-cli php-soap imagemagick libtiff-tools php-ldap

To always stay on the latest version of PHP or if you want to install multiple versions of PHP, add Ondrej's PHP repository.

| First, import Sury's repo PHP GPG key.                                                                                                    |
|----------------------------------------------------------------------------------------------------|
| <pre>\$ sudo curl -sSLo /usr/share/keyrings/deb.sury.org-php.gpg https://packages.sury.org/php/apt.gpg</pre>                                                                                                    |
| Add Ondrej Sury's PHP repository.                                                                                                    |
| <pre>\$ sudo sh -c 'echo "deb [signed-by=/usr/share/keyrings/deb.sury.org-php.gpg] https://packages.sury.org/php/ \$(lsb_release -sc) main" &gt; /etc/apt/sources.list.d/php.list'</pre>                                                                                                    |
| Update the system repository list.                                                                                                    |
| \$ sudo apt update                                                                                                    |
| Nort install PHP and its automions required by OpenEMP                                                                                                    |
|                                                                                                    |
| \$ sugo apt install phps.2-thm phps.2-bum phps.2-bum phps.2-curt phps.2-curt phps.2-go phps.2-go phps.2-thoy phps.2-intl phps.2-soap imagemagick libitrr-tools phps.2-loap                                                                                                    |
| Verify the installation.                                                                                                    |
| \$ phpversion<br>PHP 8.2.8 (cli) (built: Jul 16 2023 11:00:43) (NTS)<br>Copyright (c) The PHP Group<br>Zend Engine V4.2.8, Copyright (c) Zend Technologies<br>with Zend OPcache V8.2.8, Copyright (c), by Zend Technologies                                                                                                    |
| Step 6 - Install SSL                                                                                                    |
| We need to install Certbot to generate the SSL certificate. You can either install Certbot using Debian's repository or grab the latest version using the Snapd tool. We will be using the Snapd                                                                                                    |
| version.<br>Debian 12 comes doesn't come with Snapd installed. Install Snapd package.                                                                                                    |
| t sude pat install canad                                                                                                    |
|                                                                                                    |
|                                                                                                    |
| \$ sudo snap install core && sudo snap refresh core                                                                                                    |
| Install Certbot.                                                                                                    |
| \$ sudo snap installclassic certbot                                                                                                    |
| Use the following command to ensure that the Certbot command can be run by creating a symbolic link to the /usr/bin directory.                                                                                                    |
| \$ sudo ln -s /snap/bin/certbot /usr/bin/certbot                                                                                                    |
| Verify if Certbot is functioning properly.                                                                                                    |
| \$ certbotversion<br>certbot 2.6.0                                                                                                    |
| Run the following command to generate an SSL Certificate.                                                                                                    |
| \$ sudo certhot certonlynainxagree-tosno-eff-emailstable-ocsppreferred-challenges http -m name@example.com -d openemr.example.com                                                                                                    |
| The above command will download a contrificate to the Attractment d/an (another source) and directory on your convert                                                                                                    |
| Generate a Diffie-Hellman group certificate.                                                                                                    |
| \$ such openss] dharam .dsaparam .out /etr/ss]/certs/dharam nem 4096                                                                                                    |
| Charle the Carthat range and school and a complete                                                                                                    |
|                                                                                                    |
| s suao systemetti (1st-timers                                                                                                    |
| You will find snap.certbot.renew.service as one of the services scheduled to run.                                                                                                    |
| NEXT LEFF LAST PASED UNIT ACTIVATES<br><br>Twe 2023-08-08 03:09:00 UTC 23min left Twe 2023-08-08 02:39:00 UTC 6min ago physessionclean.stmer single.cerbot.renew.service and single.cerbot.renew.service and single.cerbot.service and single.cerbot.service and single.cerbot.service and single.cerbot.service and single.cerbot.service and single.cerbot.service and single.cerbot.service and single.cerbot.service and single.cerbot.service and singl |
| Do a dry run of the process to check whether the SSL renewal is working fine.                                                                                                    |
| \$ sudo certbot renewdry-run                                                                                                    |
| If you see no errors, you are all set. Your certificate will renew automatically.                                                                                                    |
| Step 7 - Download OpenEMR                                                                                                    |
| Visit the <u>OpenEMR download page</u> and grab the link for the latest version of OpenEMR. Download OpenEMR to the server.                                                                                                    |
| <pre>\$ wget https://sourceforge.net/projects/openemr/files/OpenEMR%20Current/7.0.1/openemr-7.0.1.tar.gz</pre>                                                                                                    |
| Extract the files.                                                                                                    |
| \$ tar -pxzf ppenemr-7.0.1.tar.gz                                                                                                    |
|                                                                                                    |
|                                                                                                    |
|                                                                                                    |
| Move the extracted files to the web directory.                                                                                                    |

\$ sudo mv openemr-7.0.1 /var/www/html/openemr

Give permissions to the Nginx user over the web root directory.

\$ sudo chown -R nginx:nginx /var/www/html/openemr

## Step 8 - Install phpMyAdmin

Before we configure PHP-FPM, we will install phpMyAdmin which you can use to browse and edit the database.

| Downoad physiquanin s at my interior the English language. Grab the latest version non the physiquanin Downoad page.                                                                                                    |
|----------------------------------------------------------------------------------------------------|
| \$ wget https://files.phpmyadmin.net/phpMyAdmin/5.2.1/phpMyAdmin-5.2.1-english.tar.gz                                                                                                    |
| Extract the archive to the public directory.                                                                                                    |
| <mark>\$ sudo tar -xz</mark> f phpMyAdmin-5.2.1-english.tar.gz -C /var/www/html/openemr                                                                                                    |
| Switch to the public directory.                                                                                                    |
| \$ cd /var/www/html/openemr                                                                                                    |
| Rename the extracted directory to something obscure to improve security.                                                                                                    |
| \$ sudo mv phpMyAdmin-5.2.1-english sm175                                                                                                    |
| Step 9 - Configure phpMyAdmin                                                                                                    |
| Copy the sample configuration file.                                                                                                    |
| \$ sudo cp sm175/config.sample.inc.php sm175/config.inc.php                                                                                                    |
| Open the configuration file for editing.                                                                                                    |
| \$ sudo nano sm175/config.inc.php                                                                                                    |
| Find the line <i>scfg['blowfish_secret']</i> = ''; and enter a 32-character random string for cookie-based authentication.                                                                                                    |
| You can use phpSolved's online blowfish generator or do it via the command line.                                                                                                    |
| Copy the value and paste it as shown.                                                                                                    |
| <pre>\$cfg['blowfish_secret'] = 'Tc/HfLPB0APxJ-rh0P)HJoZEK69c3j:m';</pre>                                                                                                    |
| Save the file by pressing Ctrl + X and entering Y when prompted.                                                                                                    |
| Change the ownership of the phpMyAdmin directory to the Nginx server.                                                                                                    |
| \$ sudo chown -R nginx:nginx /var/www/html/openemr/sm175                                                                                                    |
| Delete the phpMyAdmin setup directory.                                                                                                    |
| \$ sudo rm -rf /var/www/html/openemr/sm175/setup                                                                                                    |
| Step 10 - Configure PHP-FPM                                                                                                    |
| Open the file /etc/php/8.2/fpm/pool.d/www.conf.                                                                                                    |
| \$ sudo nano /etc/php/8.2/fpm/pool.d/www.conf                                                                                                    |
| We need to set the Unix user/group of PHP processes to nginx. Find the user=www-data and group=www-data lines in the file and change them to nginx.                                                                                        |
| ; Unix user/group of the child processes. This can be used only if the master<br>; process running user is root. It is set after the child process is created.                                                                             |
| ; The user and group can be <b>specified either by their name or</b> by their numeric<br>; IDs.<br>; Note: If the user is <b>root</b> , the executable needs to be <b>start</b> ed with                                                    |
| ;allow-to-run-as-root option to work.<br>; Default Values: The user is set to master process running user by default.<br>; If the group is not set, the user's group is used.                                                              |
| group = nginx                                                                                                    |
| Find the listen.owner = www-data and listen.group = www-data lines in the file and change them to nginx.                                                                                                    |
| ; Set permissions for unix socket, if one is used. In Linux, read/write<br>; permissions must be set in order to allow connections from a web server. Many                                                                                 |
| ; BSD-derived systems allow connections regardless of permissions. The owner '<br>; and group can be specified either by name or by their nummeric IDs.<br>; Default Values: Owner is set to the master process running user. If the group |
| ; is not set, the owner's group is used. Mode is set to 0660.<br>Listen.owner = nginx<br>Listen.group = nginx                                                                                                    |
| Save the file by pressing <b>Ctrl + X</b> and entering <b>Y</b> when prompted.                                                                                                    |
| Increase the execution time for PHP-FPM and PHP-CLI to 60 seconds.                                                                                                    |
| \$ sudo sed -i 's/max_execution_time = 30/max_execution_time = 60/' /etc/php/8.2/fpm/php.ini                                                                                                    |
| Set the value of the variable max_input_time to 1.                                                                                                    |
| \$ sudo sed -i 's/max_input_time = 60/max_input_time = -1/' /etc/php/8.2/fpm/php.ini                                                                                                    |
| Increase the memory limit for PHP-FPM from 128MB to 512MB.                                                                                                    |
| \$ sudo sed -i 's/memory_limit = 128M/memory_limit = 512M/' /etc/php/8.2/fpm/php.ini                                                                                                    |
| Increase the file upload size to 30MB.                                                                                                    |
| \$ sudo sed -i 's/post max size = 80H/post max size = 30H/' /etc/php/8.2/fpm/php.ini<br>\$ sudo sed -i 's/upload max_filesize = 2N/upload max_filesize = 30H/' /etc/php/8.2/fpm/php.ini                                                    |
| Increase the number of maximum input variables to 3000.                                                                                                    |
| \$ sudo sed -i 's/:max input vars = 1000/max input vars = 3000/a' /etc/php/8.2/fom/php.ini                                                                                                    |
|                                                                                                    |

\$ sudo sed -i 's/;mysqli.allow\_local\_infile = On/mysqli.allow\_local\_infile = On/g' /etc/php/8.2/fpm/php.ini

Restart the PHP-FPM service.

\$ sudo systemctl restart php8.2-fpm

Change the group of the PHP sessions directory to Nginx.

\$ sudo chgrp -R nginx /var/lib/php/sessions

## **Step 11 - Configure Nginx**

Create and open the file /etc/nginx/conf.d/openemr.conf for editing.

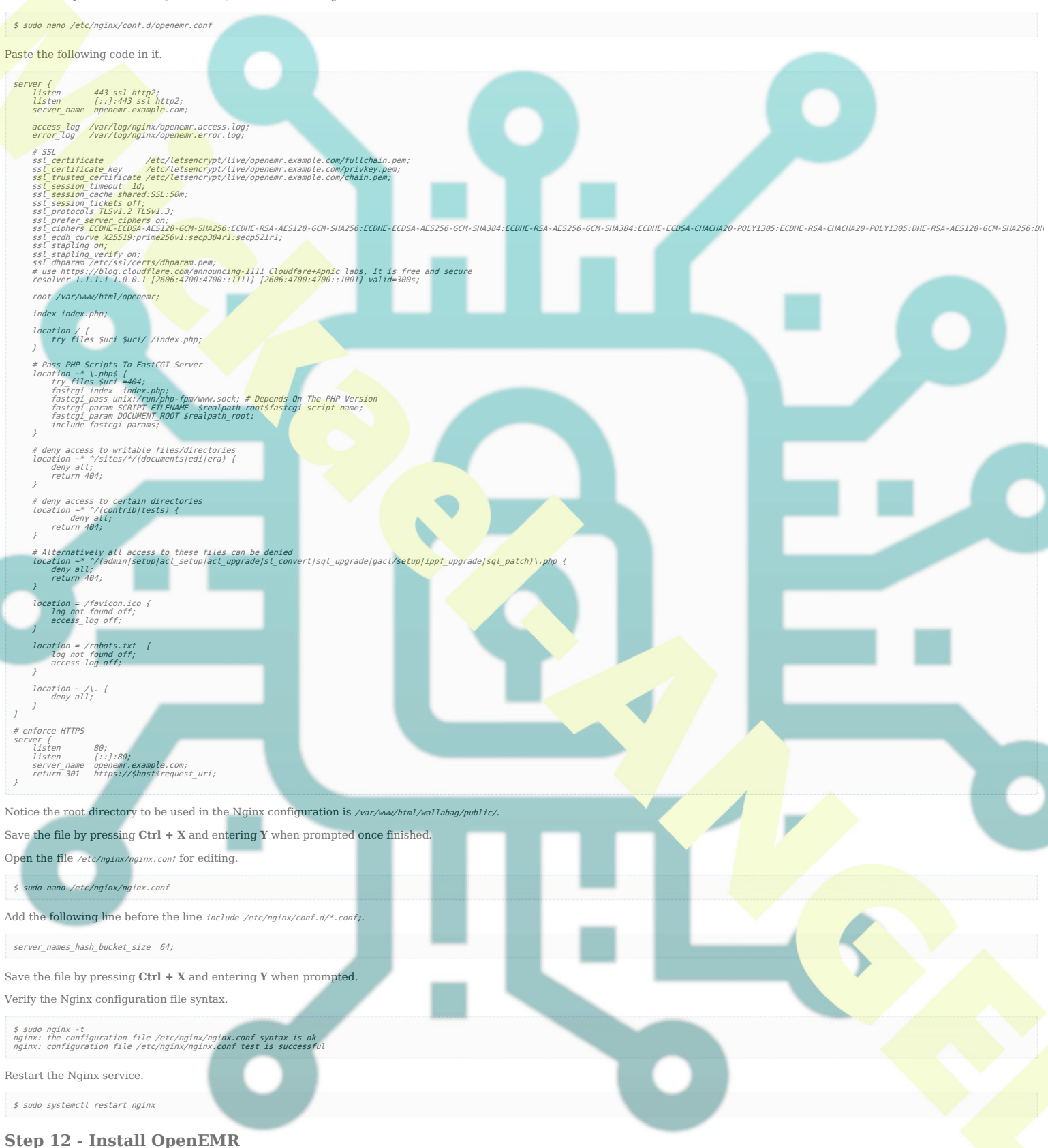

Open the URL https://openemr.example.com in your browser and you will see the following setup screen.

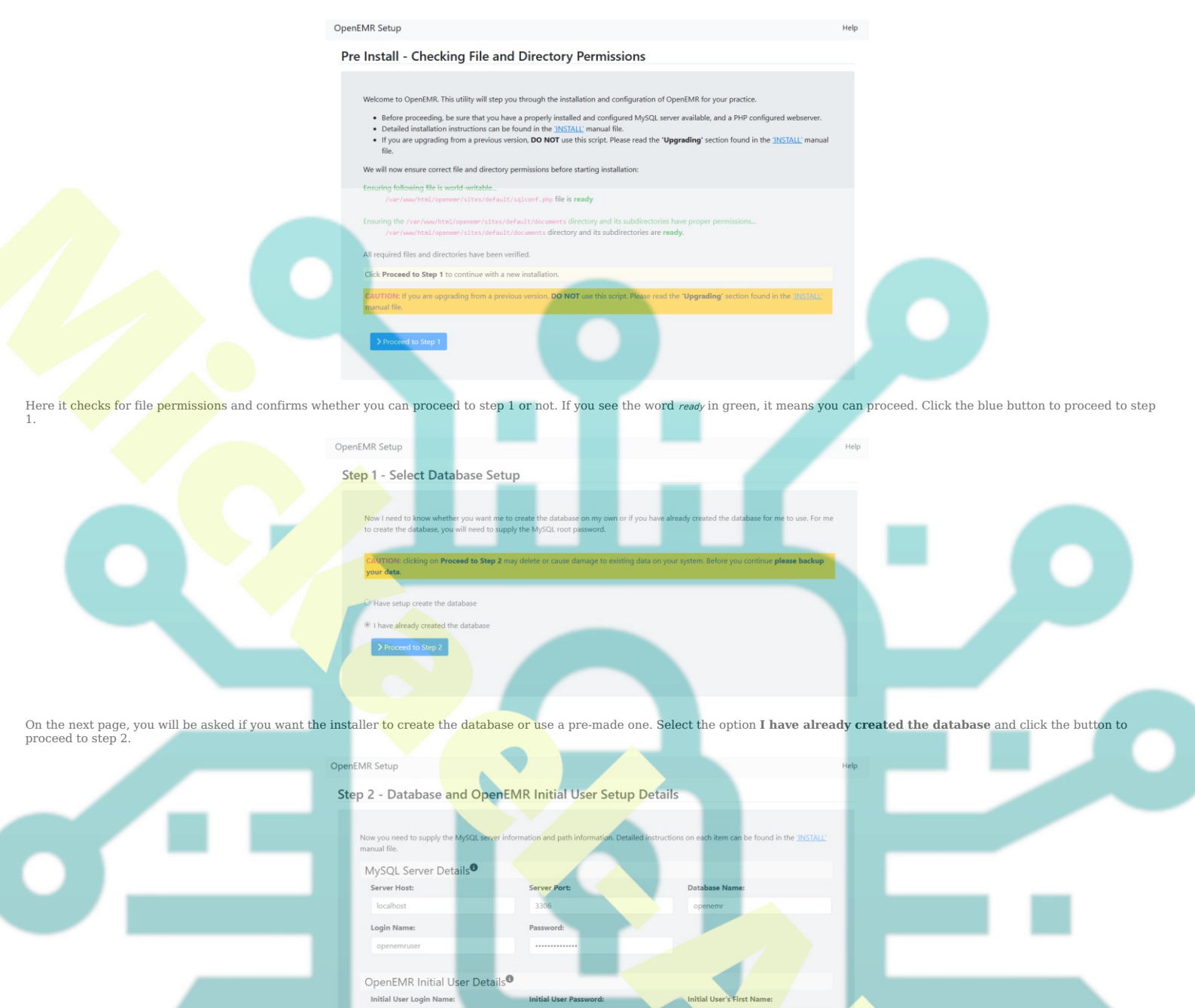

On the next page, fill in the database credentials you configured in step 4 before. Also, enter your administrator account credentials. Make sure your username is 12 or more characters long otherwise, you will get an error. You can enable two-factor authentication (2FA) here but it is recommended to configure it later after installation. Click the button to create the database and the user account.

optional)

| Oper | EMR Setup                                                                                                    |    |
|------|----------------------------------------------------------------------------------------------------|----|
| St   | ep 3 - Creating Database and First User                                                                                                    |    |
| 0    | Connecting to MySQL Server OK.<br>Creating Main tables OK<br>Creating Language Translation (utf8) tables OK.<br>Creating CVX Immunization Code tables OK.<br>Writing slobal configuration OK<br>Writing slobal configuration OK<br>Setting up Access Controls OK<br>Setting up Access Controls OK<br>Adding Intall User OK<br>Adding Additional User OK | U  |
|      | Granted user navjotjsingh administrator access control (password is<br>The next step will configure php.                                                                                                    | ). |
|      | Click Proceed to Step 4 to continue.                                                                                                    |    |
|      | > Proceed to Step 4                                                                                                    |    |

The next page will show the installation status and will show you the username and password. Click the button to proceed to step 4.

Initial User's Last Name:

e DB and

onfigure 2FA

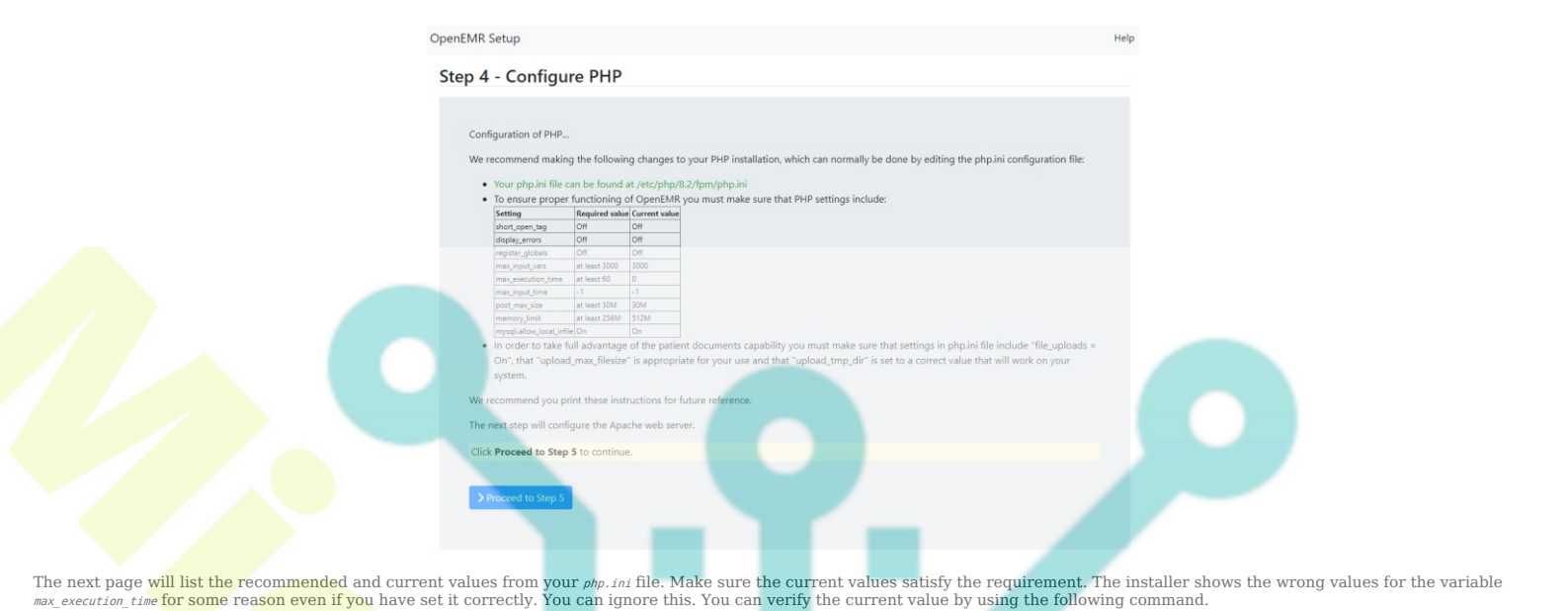

<image>

Here you will be asked to select a theme for the administration panel. Select the Keep Current option and click the button to proceed. You can change the theme from the administration panel later on however you won't be able to see how they look. If you choose from the installer page, you can also check how they look before selecting. We will stick with the default theme.

Select One:

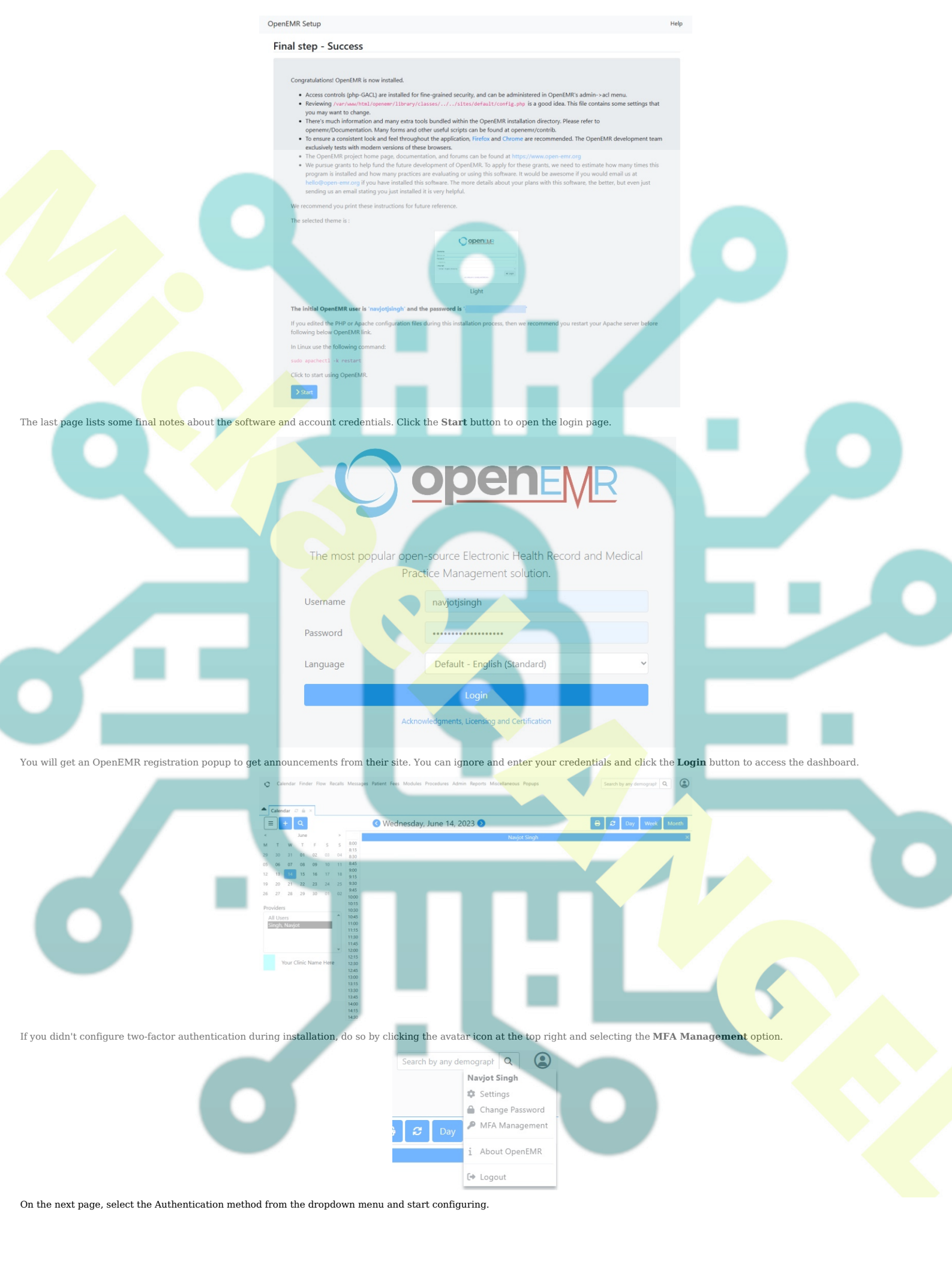

|                                                        | Calendar 🖉 🚔 X Message Center 🖉 🚔 X Manage Multi Fr | ctor Authentication 2 🖷 X                       |                                                       |
|--------------------------------------------------------|-----------------------------------------------------|-------------------------------------------------|-------------------------------------------------------|
| —                                                      | Manage Multi Factor Authentication                  | 0                                               |                                                       |
|                                                        | Current Authentication Method for N                 | lavjot Singh                                    |                                                       |
|                                                        | Method                                              | Key Name Action                                 |                                                       |
|                                                        | No method enabled                                   |                                                 |                                                       |
|                                                        | Select/Add New Authentication Met                   | nod for Naviot Singh                            |                                                       |
|                                                        | Add N                                               | w                                               |                                                       |
|                                                        | Add N<br>U2F U2<br>TOTP K                           | B Device<br>ey                                  |                                                       |
| You can start using OpenEMR to manage your health      | husiness from here on To access phpM                | wAdmin visit the URL https://openemr.example.co | "/sm175/ in your browser. You can either log in using |
| the OpenEMR database credentials or the user with i    | oot privileges you created in step 4 to 1           | og in to phpMyAdmin.                            |                                                       |
|                                                        |                                                     |                                                 |                                                       |
|                                                        | php                                                 | MuAdmin                                         |                                                       |
|                                                        | Welcom                                              | e to phpMyAdmin                                 |                                                       |
|                                                        | Log in 😡                                            |                                                 |                                                       |
|                                                        | Username:                                           | navjot                                          |                                                       |
|                                                        | Password:                                           |                                                 |                                                       |
|                                                        |                                                     |                                                 |                                                       |
|                                                        |                                                     | Log in                                          |                                                       |
| Conclusion                                             |                                                     |                                                 |                                                       |
| This concludes our tutorial on installing OpenEMB or   | a Debian 12 server. If you have any gu              | estions, post them in the comments below        |                                                       |
| This constructs our substant of movaning opposite in o | a bosan 12 bor or n you navo any qu                 |                                                 |                                                       |
|                                                        |                                                     |                                                 |                                                       |
|                                                        |                                                     |                                                 |                                                       |
|                                                        |                                                     |                                                 |                                                       |
|                                                        |                                                     |                                                 |                                                       |
|                                                        |                                                     |                                                 |                                                       |
|                                                        |                                                     |                                                 |                                                       |
|                                                        |                                                     |                                                 |                                                       |
|                                                        |                                                     |                                                 |                                                       |
|                                                        |                                                     |                                                 |                                                       |
|                                                        |                                                     |                                                 |                                                       |
|                                                        |                                                     |                                                 |                                                       |
|                                                        |                                                     |                                                 |                                                       |
|                                                        |                                                     |                                                 |                                                       |
|                                                        |                                                     |                                                 |                                                       |
|                                                        |                                                     |                                                 |                                                       |
|                                                        |                                                     |                                                 |                                                       |
|                                                        |                                                     |                                                 |                                                       |
|                                                        |                                                     |                                                 |                                                       |
|                                                        |                                                     |                                                 |                                                       |
|                                                        |                                                     |                                                 |                                                       |
|                                                        |                                                     |                                                 |                                                       |
|                                                        |                                                     |                                                 |                                                       |
|                                                        |                                                     |                                                 |                                                       |
|                                                        |                                                     |                                                 |                                                       |
|                                                        |                                                     |                                                 |                                                       |
|                                                        |                                                     |                                                 |                                                       |
|                                                        |                                                     |                                                 |                                                       |